### 国研网文献数据库高级查询说明

高级查询页面分成左右两个区域,左边区域是栏目选择及辅助功能区,右侧是高级查询条件和结果显示区域

| 请选择栏目全选取消                                                                | 高级搜索高级搜索                                                                                                    |
|--------------------------------------------------------------------------|----------------------------------------------------------------------------------------------------|
| ● □ ▽ 综合版<br>● □ □ 教育版 栏目选择区域<br>● □ □ 党政版                               | ★ 「「「「「「」」」」 「「」」 「「」」 「「」」 「「」」 「「」」 「                                                                                                    |
| <ul> <li>□ □ 金融版</li> <li>□ □ 企业版</li> </ul>                             | ₩     ₩                                                                                                    |
|                                                                          | ■ 立即搜索                                                                                                    |
| <ul> <li>□ 电子商务数据库</li> <li>□ 战略新兴产业数据库</li> <li>□ 中心行业暴气监测平台</li> </ul> | 搜索结果 找到 18 篇记录,用时 2776 毫秒                                                                                                    |
| 模块 ≫ 展开                                                                  | ◎ 美国同意印度延长实施食品安全计划期限 2014-11-21                                                                                                    |
| 行业经济 16篇                                                                 | ○作者: 暫无 ○关鏈词: <u>美国,印度, 食品安全计划期限</u><br>暫无摘要                                                                                                    |
| 农、林业 其他辅助功能 1篇                                                           | 分享到: <mark>十</mark>                                                                                                    |
| 中国视角 1篇                                                                  | ◎ 美国食品安全政策分析 2014-03-27                                                                                                    |
| 年份                                                                       | ○作者:伊利诺伊大学 美国伊利诺伊州 洛里安小安亲沃尔 ○关键词: <u>食品安全,现状,问题,政策选择</u> 尽管美国食品总体质量水平较高,但食品安全依旧是公众关注的焦点问题,影响着消费者健康、行业利润以及产品声誉和国际竞争力。                                                                                                    |
| Q.近一年 1篇                                                                 | 因此,美国政府在制定政策时应给予更多的重视。本文在介绍美国食品安全监管环境和国际环境现状的基础上,指出了其在风险责任和                                                                                                    |
| Q.近三年 8篇                                                                 | 中物作用、风险物准和政策目标、风险和成本分布、联邦监管行动的组织以及国际贸易力回…<br>分支到: 十                                                                                                    |
| Q. 近五年 9篇                                                                | ◎ 多起事件曝光美国食品安全打折 2014-03-25                                                                                                    |
| 关键词置为标签                                                                  | ○作者:陈一鸣 ○关键词: <u>美国,食品安全</u>                                                                                                    |
| 自动推送关键词                                                                  | · 「「「」」では、「」」では、「」」、「」」では、「」」では、「」」では、「」」では、「」」では、「」」では、「」」では、「」」では、「」」では、「」」では、「」」では、「」」、」」、「」」では、「」」、」、」、」、」、」、」、」、」、」、」、」、」、」、」、」、」、」、 |

一、 栏目选择说明

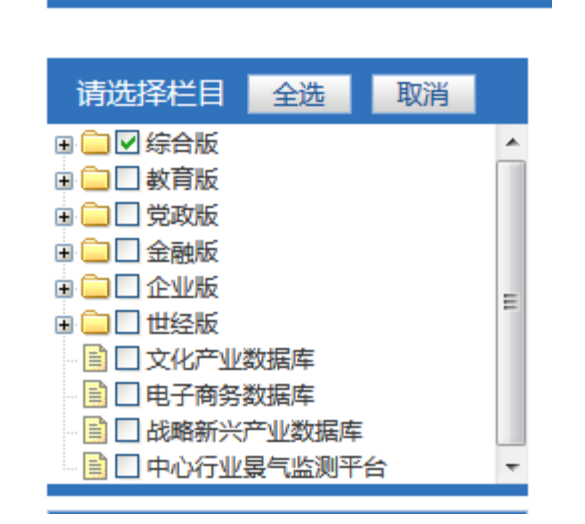

提供了全选和取消功能,可以多选,查询范围只在选中的栏目

## 二、 辅助功能区

1. 模块

显示在每个栏目中符合条件的文章数,没有符合条件的栏目则不显示 举例:见下图,代表行业经济中包含16篇,农林业包含1篇,中国视角包含1篇

| 请选择栏目     全选       □     父 综合版       □     教育版       □     党政版       □     全融版       □     企业版       □     世经版       □     文化产业数据库       □     日子商务数据库       □     武略新兴产业数据库 | 取消        | 高级搜索<br>● ● 标题 ● 精准 ● 美国食品安全<br>标题 ● 精准 ● 监管                                  | 〕 与 ▼<br>] 非 ▼<br>] 理度 200 |
|----------------------------------------------------------------------------------------------------|-----------|-------------------------------------------------------------------------------|----------------------------|
|                                                                                                    | ▼<br>※ 展开 | 15.余印木     □ 美国同意印度延长实施食品安全计划期限 2014-11-21     ○作者: 哲无 ○关键词: 美国, 印度, 食品安全计划期限 |                            |
| 行业经济                                                                                                    | 16篇       | 暂无摘要                                                                          | 八古石                        |
| 农、林业<br>中国视角                                                                                                    | 1篇<br>1篇  | □ 美国食品安全政策分析 2014-03-27                                                       | 기루키                        |
|                                                                                                    |           | 人标本、用到进用主义 圣团用到进用制 该用户,方面还有一个个体词,会日内点一可收,问题,所做进权                              |                            |

2. 年份

可以按照文章发布时间分成近一年、近三年、近五年的文章,点击之后搜索范围进一步缩小,只显示在选择时间范围内符合条件的文章

- 关键词设置为标签 点击"关键词设置为标签",则出现如下界面,标题可以任意起名,但是不能和以前的 标签名重复。
   备注:标签主要是方便保存经常使用的查询条件
  - 个人搜索信息设置

| 标题:     | 美国食品安全                                               | 可以使用该标题 |
|---------|------------------------------------------------------|---------|
|         | 条件: 标题 精确 与 美国食品安全<br>标题 精确 非 监管                     |         |
| 搜索信息描述: | 栏目: 综合版<br>模块: 全部<br>发布时间: 全部<br>每页大小: 20<br>时间过滤: 无 |         |
|         | 🕢 设为标签 🔄 推送(定期发送邮件到您的邮箱)                             |         |

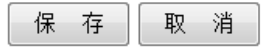

#### 点击保存之后,可以点击"标签"进入标签的管理页面

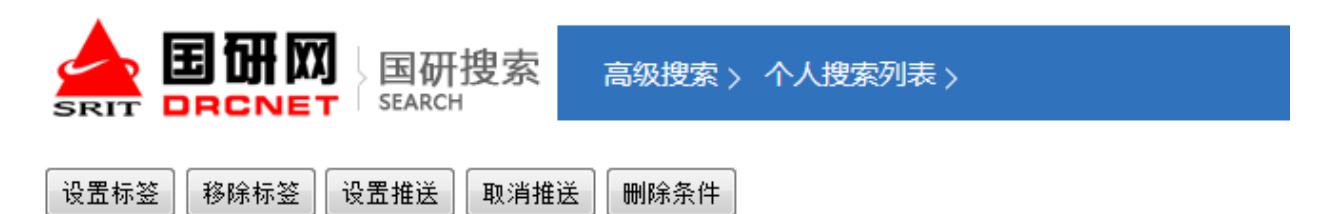

#### 请选择: 全部 已标签 未标签 已订阅 未订阅

| 选择 | 搜索名称      |
|----|-----------|
|    | 1111      |
|    | 成都        |
|    | 智慧城市      |
|    | 美国食品安全    |
|    | 暗暗        |
|    | 阿凡达的票房数据  |
|    | 沈建红       |
|    | 民营企业与秘书人才 |
|    | 钢铁        |
|    | 电缆附件      |

4. 自动推送关键词

该模块提供自动发送邮件功能,可以将搜索结果定期发送到指定邮箱中

5. 点击"自动推送关键词",出现如下界面,可以填写接收邮件的邮箱地址和发送频率等 信息,保存之后会定期收到检索结果

| 标题:                                                                                      | 美国食品安全                      |            |  |
|------------------------------------------------------------------------------------------|-----------------------------|------------|--|
| <ul> <li>条件:标题 精确 与 美国食品安全标题 精确 非 监管</li> <li>栏目:综合版模块:全部发布时间:全部每页大小:20时间过滤:无</li> </ul> |                             |            |  |
|                                                                                          | □ 设为标签 🔽 推送 ( 定期发送邮件到您的邮箱 ) |            |  |
| 1.您的Email地址:                                                                             | 提示:多个Email地址可用;间隔.          |            |  |
| 2.发送前:                                                                                   | 10 🗸                        |            |  |
| 3.发送方式:                                                                                  | 每天 🗸                        |            |  |
| 4.订阅时间:                                                                                  | 2015-4-1                    | 到 2016-4-1 |  |
| 保存取消                                                                                     | ]                           |            |  |

6. 公共搜索记录

检索系统会记录每个使用人输入的检索条件,并在这个区域显示时间最近10个检索词

 热门搜索记录
 检索系统会记录每个使用人输入的检索条件,并在这个区域显示点击量最高的 10 个检 索词

# 三、 高级查询条件说明

- 按照标题、关键字、作者、全文检索 检索条件可以按照文章标题、关键字、作者或者全文来检索
- 2、检索条件中分词的匹配

|    | 说明          | 举例                      |
|----|-------------|-------------------------|
| 精准 | 在一个条件中要匹配每一 | 例如搜索"美国食品安全",对于检索系统来说   |
|    | 个分词         | 分词的结果是"美国"、"食品"、"安全",选择 |
|    |             | "精确"之后,查询条件中必须包含"美国"、   |

|    |             | "食品"、"安全"3个分词的才符合条件     |
|----|-------------|-------------------------|
| 模糊 | 在一个查询条件中只需要 | 例如搜索"美国食品安全",对于检索系统来说   |
|    | 匹配其中一个分词    | 分词的结果是"美国"、"食品"、"安全",选择 |
|    |             | "模糊"之后,查询条件中只包含"美国"、"食  |
|    |             | 品"、"安全"其中一个个分词就符合条件     |
|    |             | 这样只要有"美国"或者"食品"或者"安全"   |
|    |             | 的都会被查询出来                |
|    |             |                         |

3、每个条件之间的关系

检索可以有多条件,用高级查询中的"+""-"来增加或者减少查询条件,每个条件之间的 关系见下表

|   | 说明         | 举例                  |
|---|------------|---------------------|
| 与 | 匹配的文档必须满足  | 例如在第一个搜索条件中填写"美国食品安 |
|   | 该查询语句      | 全"-"与"              |
| 或 | 匹配的文档可以满足  | 在第二个搜索条件中填写"监管"-"或" |
|   | 该查询语句。如果在  | 第三个搜索条件中填写"政策"-"或"  |
|   | 多个查询条件中没有  | 第四个搜索条件中填写"管理"-"或"  |
|   | 一个条件选择"与", |                     |
|   | 那么匹配的文档必须  | 则代表符合条件的文档必须有"美国食品安 |
|   | 满足其中一个或多个  | 全"同时文档中包含"监管"或者"政策" |
|   | "或" 查询语句。  | 或者"管理"              |
| 非 | 匹配的文档必须不满  | 例如在第一个搜索条件中填写"美国食品安 |
|   | 足该查询语句.    | 全"-"与"              |
|   |            | 在第二个搜索条件中填写"监管"-"非" |
|   |            | 则代表符合条件的文档必须有"美国食品安 |
|   |            | 全"同时文档中不包含"监管"      |